# 「マイページ」ログイン登録方法

#### 【1】ご利用登録

|                                                  | 🕭 YOUテレビ株式会社                                               |
|--------------------------------------------------|------------------------------------------------------------|
| マイページ                                            |                                                            |
| <b>#</b> ログイン                                    |                                                            |
| マイページにログイン                                       |                                                            |
| <ul><li>ロダインID :</li></ul>                       |                                                            |
| <ul><li>● パスワード :</li></ul>                      |                                                            |
| ※はじめてご利用になるお客欄は、利用登録が必要です。<br>※ログインID、パスワードを忘れた方 | <b>り ログイン</b><br>① <u>&gt;ご利用登録は、ちら</u><br>>>ログインID再発行は、ちら |
| COPYRIGHT(c) YOU COMUNIC                         | ATIONS CORPORATION. ALL RIGHTS RESERVED.                   |

ご利用いただくには、IDとパスワードが必要となります。
 >ご利用登録はこちら ]より、初期登録をしてください。

※ログインID、パスワードを忘れた方は、 [ >>ログインID再発行はこちら ] より、再発行を してください。

## 【2】ユーザー認証

| マイページ                                                                            | ①ご登録名 (カナ)                                       |
|----------------------------------------------------------------------------------|--------------------------------------------------|
| ■ ユーザー認証                                                                         | ご契約者名義、(集合住宅の場合は集合住宅名)を<br>カタカナ(全角)で入力してください。    |
| ◎ お申込み完了までの流れ                                                                    | ②口座、クレジットカード情報                                   |
| ユーザ情報入力 ト ログインID発行 ー ログインID発行確認 ト 仮発行完了                                          | [お支払方法]により該当の番号下5桁を半角数字で<br>入力してください。            |
| お客様情報を入力してください                                                                   | ※一部のクレシットカートは4桁を半角数子で入力<br>してください。               |
| ① ご登録名切ナ) : ※氏名の間は全角スペースを入力してください。<br>※集合住宅の施設利用契約の場合建物名となります。                   | ■ゆうちょ銀行をご利用の方は、通帳番号の<br>末尾1桁を除いてください。            |
| <ul> <li>○ 下記のいずれかを入力してください。</li> <li>○ ○ 下記のいずれかを入力してください。</li> </ul>           |                                                  |
| <ul> <li>○ □座番号(下5桁) : (半角数字)</li> <li>○ クレジントカード(下5桁) · (半角数字)</li> </ul>       |                                                  |
|                                                                                  | 112345671 <del>58801版をとる</del>                   |
| <ul> <li>● ご登録の電話番号:</li> <li>0000、090-○○○○○○○○○○○○○○○○○○○○○○○○○○○○○○○</li></ul> | ●番号が8桁の場合(例)                                     |
| 昔殺お使いのメールアドレス     (お申込み確認メールの送信先になります)                                           | 1234561 最後の1桁をとる                                 |
| <ul> <li>メールアドレス : (半角英数字)</li> </ul>                                            |                                                  |
| <ul> <li>● メールアドレス(確認) : (半角英数字)</li> </ul>                                      | 0,1 2 3 4 5 6                                    |
| <ul> <li>● <u>ブライパシーポリシー</u></li> <li>○ 同意する ● 同意しない</li> </ul>                  | 頭の空いた枠に「0」を入力<br>※番号が6桁以下の場合も上記と同様に「0」を入力してください。 |
| 0 戻る 0 確認                                                                        | ■アメリカン・エクスプレスカードご利用の方は、                          |
|                                                                                  |                                                  |
|                                                                                  | [1]2]3]4]-[5]6]7]8]-[9]0]1]2]-[3]4]5             |
|                                                                                  | [1]2]3]4]-[5]6]7]8]-[9]0]1]2]-[9]3]4]5]          |
|                                                                                  | ■ダイナースカードご利用の方は、下2桁の前に<br>「99」を入力してください。         |
|                                                                                  | 1234 5678 9012 34                                |
|                                                                                  | 1234-5678-9012-9934                              |

| <ul> <li>○ ロタ亜ない 501// ・ (平月数年/)</li> <li>○ クレジットカード(下5桁) : (半角数平)</li> <li>③ ご登録の電話番号 : (例1045-000-)</li> <li>ハイフン付で入力願います。(例:045-000-)</li> </ul> | ③ご登録の電話番号<br>[ご契約者の電話番号]を半角数字(ハイフン有)で<br>入力してください。                                 |
|----------------------------------------------------------------------------------------------------|------------------------------------------------------------------------------------|
|                                                                                                    | ④普段お使いのメールアドレス<br>確認用メール返信用アドレスを入力してください。<br>(PCアドレスを推奨、携帯の場合は受信設定の<br>確認が必要となります) |
| <ul> <li>● <u>ブライパシーポリシー</u></li> <li>○ 同意する</li> <li>● 同意しない</li> </ul>                                                                            | ⑤プ <b>ライバシーポリシー</b><br>YOUテレビホームページ上のポリシーを<br>ご確認のうえ[同意する]をチェックしてください。             |
| 5<br>0 戻る<br>0 確認                                                                                                    | ┛ │<br>────────────────────────────────────                                        |

## 【3】ログインID発行

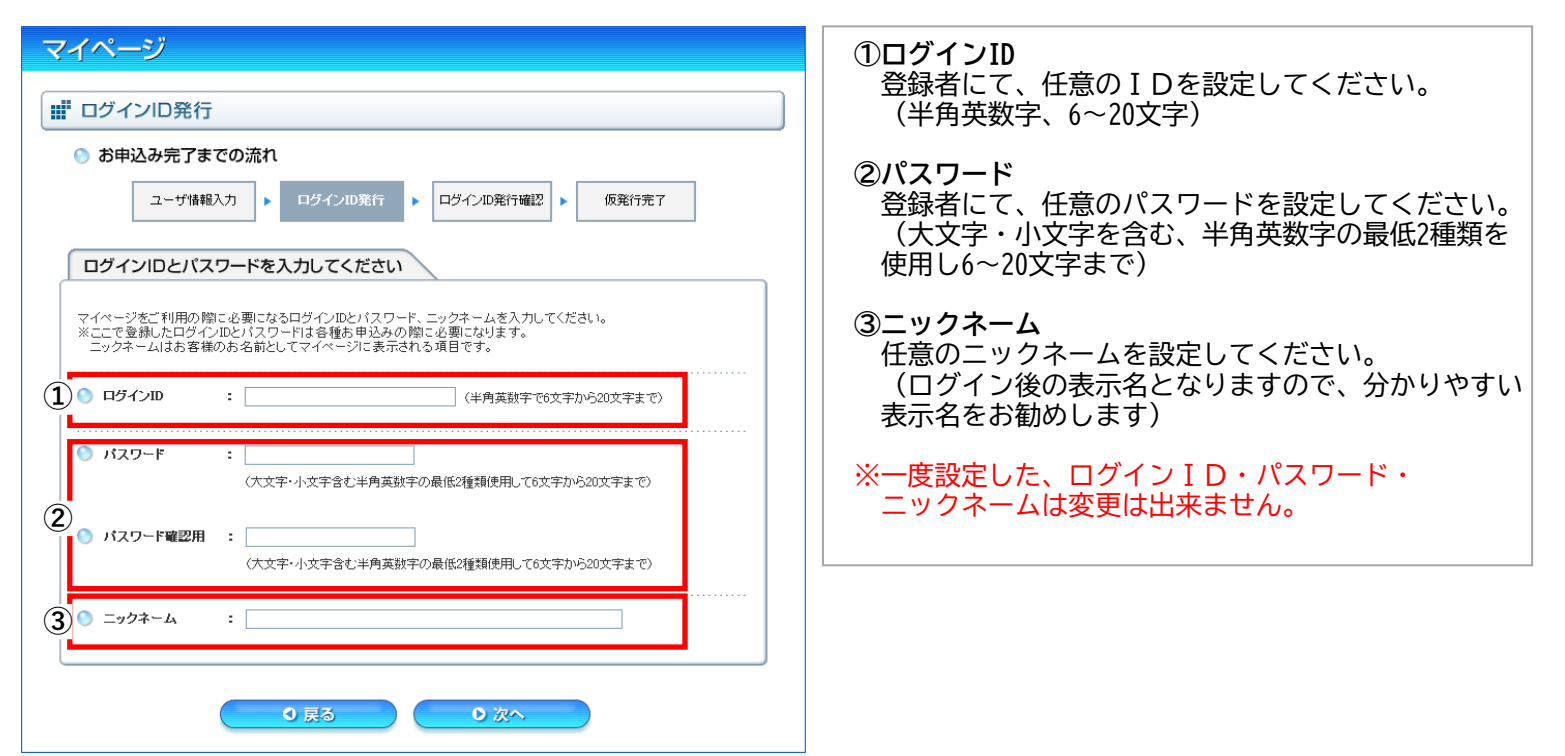

# 【4】ログインID発行

| マイヘージ                                    | 【3】で入力した、ログインID等に間違いがないか  |  |  |
|------------------------------------------|---------------------------|--|--|
|                                          | ご確認のうえ、「登録する」をクリックしてください。 |  |  |
| III ログインID発行確認                           |                           |  |  |
| ● お申込み完了までの流れ                            |                           |  |  |
| ユーザ情報入力 ▶ ログインID発行 ▶ ログインID発行電型 ▶ 仮発行完了  |                           |  |  |
| ログインID発行確認                               |                           |  |  |
| ログインIDとパスワード、ニックネーム、メールアドレスを下記の内容で登録します。 |                           |  |  |
| ※パスワードはセキュリティー上、アスタリスグで表示しています。          |                           |  |  |
| ロタインID youtvtaro                         |                           |  |  |
| パスワード ******                             |                           |  |  |
| <b>ニックネーム</b> パワフル                       |                           |  |  |
| メールアドレス youtvtaro@youtv.co.jp            |                           |  |  |
|                                          |                           |  |  |
|                                          |                           |  |  |
| ● 戻る ● 登録する                              |                           |  |  |
|                                          |                           |  |  |
|                                          |                           |  |  |

## 【5】ログインID仮発行完了

| 仮発行完了                                                                                               |                                                                                          |
|----------------------------------------------------------------------------------------------------|------------------------------------------------------------------------------------------|
| ● お申込み完了までの流れ                                                                                       | ı                                                                                        |
| ユーザ情報入力                                                                                             | ログインID発行 □グインID発行確認 ▶ 仮発行完了                                                              |
|                                                                                                    |                                                                                          |
| ログインID仮発行完了                                                                                         |                                                                                          |
| ログインID仮発行完了<br>以下のログインIDとバスワードで仮<br>本登録の手続き方法をメー<br>本登録手続きを行ってくださ                                   | <sup>発行が完了しました。</sup><br><sup>い</sup> で送信いたしましたので、仮登録有効期限内に<br>い。<br>youtvtaro           |
| ログインID仮発行完了<br>以下のログインIDとバスワードで仮<br>本登録の手続き方法をメー<br>本登録手続きを行ってくださ<br>ログインID<br>ニックネーム               | 発行が完了しました。<br>いで送信いたしましたので、仮登録有効期限内にい。           youtvtaro           パワフル                |
| ログインID仮発行完了<br>以下のロジインIDと) (スワードで仮<br>本登録の手続き方法をメー)<br>本登録手続きを行ってくださ<br>ログインID<br>ニックネーム<br>メールアドレス | 発行が完了しました。<br>しで送信いたしましたので、仮登録有効期限内に<br>い。<br>youtvtaro<br>パワフル<br>youtvtaro@youtv.co.jp |

※ログインID仮発行完了後、自動メールがご登録の メールアドレス宛に届きます。ID正式登録URLを クリックすることにより本登録完了となります。

0 ログインへ戻る

《自動メール》 ○○○○様

平素より、YOUテレビをご利用いただきありがとうございます。 Web受付システムご利用IDの仮登録が完了いたしました。

以下のURLにアクセスいただきますと、正式登録が完了します。

■ID正式登録URL

https://catv-mypage.com/you/startRegAccountIdAction.do?accountId=OOOO

#### ■ID正式登録モバイル版URL

https://catv-mypage.com/you-mb/startRegAccountIdAction.do?accountId=0000

※本メールは、YOUテレビマイページ Web受付システムにて、利用登録いただいたお客様にシステムが自動的にお送りしています。 本メールに返信されましてもお答えできませんので、ご了承下さい。

本メールにお心あたりの無い方はクリックせず、お手数ですがその旨メールにてご返信ください。

YOUテレビ株式会社 お客様センター customer@youtv.co.jp

### 【6】利用登録完了

| マイページ                                                  |
|--------------------------------------------------------|
| ■ 利用登録完了                                               |
| ログイン旧発行完了                                              |
| パワフル 雄                                                 |
| ロダイン10発行が完了しました。<br>お申込みを継続される場合は、ロダインページからロダインしてください。 |
| <ul> <li>● ■ダインページへ</li> </ul>                         |

メールアドレスに記載のURLをクリックする事で、 完了画面に移行します。ログインページより、 登録したID、パスワードにてログインできます。